## To Order Replacement Charlie Card online through the Commuter Benefits (WageWorks) Participant Portal

- 1. Login to myNortheastern
  - a. Go to HRM Benefits and Services
  - b. Click on Commuter Benefit
- 2. Once logged into WageWorks, click on the Commuter Account box:

| Wage Works             | ALERTS                                                                                                    | S & MESSAGES 🔮 PROFILE HELP LIVE CHAT LOG OUT |  |
|------------------------|----------------------------------------------------------------------------------------------------|-----------------------------------------------|--|
| DASHBOARD CLAIMS & ACT | TIVITY CALCULATORS                                                                                                    | January 15, 2020                              |  |
| CHANGE OR CANCEL       | Recent Activity                                                                                                    | More Claims & Activity                        |  |
|                        | Transit Pass - Processed Dec 2, 2019 Perq (CharlieCard)-Subway and Local Bus LINK CharlieCard Done / Fulfilled                                                                                                    | Amount \$90.00                                |  |
|                        |                                                                                                    |                                               |  |
|                        | Commuter Account<br>Order<br>by: Difference of the second second seco |                                               |  |

3. Click on REPLACE SMARTCARD on the left:

| BACK PROGRAM DETAILS   |                         |             |
|------------------------|-------------------------|-------------|
| PROGRAM DETAILS        |                         |             |
| ABOUT THIS ACCOUNT     |                         |             |
| PLACE COMMUTER ORDER   | Commuter Accour®rder by | 11:59 PM ET |
| MODIFY OR CANCEL ORDER |                         |             |
| REPLACE SMARTCARD      | Current Orders          |             |
| REPLACEMENT HISTORY    | March 2020              |             |

4. If existing card is malfunctioning, select reason from the Reason drop down box.

|          | Perq (CharlieCard) |  |
|----------|--------------------|--|
| <b>→</b> | Reason Select One  |  |
|          | Mailing Address    |  |

5. Confirm and/or edit the mailing address under "Profile" where card is to be mailed.